# Upload Module

### !Bij automatische koppeling met het REV is deze handleiding overbodig!

In deze handleiding komen de volgende stappen aan bod: Inloggen op het portaal

Het uploaden van een bestand via de upload module

## Inloggen op het portaal

Om in te loggen op het portaal ga je naar de website www.registerexterneveiligheid.nl of gebruik één van onderstaande links:

| Oefenomgeving     | https://acc.apps.geodan.nl/public/revpreproductie/aanleverportaal/keuze |
|-------------------|-------------------------------------------------------------------------|
| Productieomgeving | https://apps.geodan.nl/public/atlasrev/aanleverportaal//keuze           |

Gebruik het e-mail adres en het wachtwoord waarmee je het account hebt aangevraagd. Na het inloggen kun je schakelen tussen de productieomgeving of de oefenomgeving. Op het beginscherm kun je de keuze maken uit vier verschillende modules.

## Het uploaden van een bestand via de upload module

#### Kies voor de Upload Module.

| Upload Module                             | Bevoegd Gezag Module                                                               | REV-kaart Module                                            | KGL Module                                                      |
|-------------------------------------------|------------------------------------------------------------------------------------|-------------------------------------------------------------|-----------------------------------------------------------------|
| Upload hier de bestanden naar het<br>REV. | Voer hier nieuwe data in, of<br>controleer de geconverteerde data<br>uit het RRGS. | Bekijk de aangeleverde EV-<br>activiteiten op de REV-kaart. | Wijzig hier KGL-data of controlee<br>nieuw toegevoegde KGL-data |
| Naar de Upload Module                     | Naar de Bevoegd Gezag Module                                                       | Naar de REV-kaart Module                                    | Naar de KGL Module                                              |

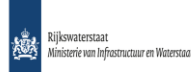

Het scherm 'Bestanden uploaden' verschijnt:

| IMEV versie van het bestand         2       3         Schema type: LocatieEVActiviteiten         Bestand uploaden         Upload .json bestand         Max. 30 MB | REV > Keuzescherm REV Portaal > Upload Mo | dule                               |
|----------------------------------------------------------------------------------------------------|-------------------------------------------|------------------------------------|
| IMEV versie van het bestand<br>2 3<br>Schema type: LocatieEVActiviteiten<br>Bestand uploaden<br>Upload .json bestand<br>Max. 30 MB                                |                                           | Bestand Uploaden                   |
| IMEV versie van het bestand<br>2 3<br>Schema type: LocatieEVActiviteiten<br>Bestand uploaden<br>Upload .json bestand<br>Max. 30 MB                                |                                           |                                    |
| Schema type: LocatieEVActiviteiten<br>Bestand uploaden<br>Upload .json bestand<br>Max. 30 MB                                                                      |                                           | IMEV versie van het bestand        |
| Bestand uploaden<br>Upload .json bestand<br>Max. 30 MB                                                                                                    |                                           | Schema type: LocatieEVActiviteiten |
| Upload .json bestand<br>Max. 30 MB                                                                                                    |                                           | Bestand uploaden                   |
|                                                                                                    |                                           | Upload .json bestand<br>Max. 30 MB |

Kies de versie van het IMEV waarin het JSON-bestand dat je wilt uploaden is opgemaakt. Selecteer een .json bestand van je computer. In de JSON-file geef je aan of het een PUT- of een POSTrequest is. Een POST-request gebruik je voor het toevoegen van een nieuwe activiteit, een PUT-request wordt gebruikt om een bestaande activiteit te wijzigen of beëindigen. Klik op 'Valideren'.

De file wordt nu gevalideerd. Indien geaccepteerd, hoef je niets meer te doen. Wanneer deze niet door de validatie heen komt, verschijnt er een scherm vergelijkbaar aan de volgende:

| REV 🗲 Keuzescherm REV Portaal 🗲 Up                      | load Module                                                                                               | (i) ( <b>Q</b> )                             |  |  |  |  |
|---------------------------------------------------------|----------------------------------------------------------------------------------------------------|----------------------------------------------|--|--|--|--|
| Validatie mislukt                                       |                                                                                                    |                                              |  |  |  |  |
|                                                         |                                                                                                    |                                              |  |  |  |  |
|                                                         | Error 400: Bad Request Er is een validatie rapport aangemaakt. Pas het json bestand aan en probeer opnied | w.                                           |  |  |  |  |
| Validatie Rapport                                       |                                                                                                    |                                              |  |  |  |  |
| Error: 400 Bad Request: De request body is niet valide. |                                                                                                    |                                              |  |  |  |  |
| Gevonden fouten (4):                                    |                                                                                                    |                                              |  |  |  |  |
| NEN-ID                                                  | Pad                                                                                                    | Melding                                      |  |  |  |  |
| EvContour_Tankzuil_LPG_1330401                          | \$.evActiviteiten[0].referentieEVContouren[0].evCont De pro<br>ouren[0] verplic                           | perty afstandOfGeometrie mist, maar is<br>It |  |  |  |  |
| EvRefContour_Tankzuil_LPG_1330301                       | \$.evActiviteiten[0].referentieEVContouren[0].evCont array gouren                                         | evonden, object verwacht                     |  |  |  |  |

De gevonden fouten worden onder elkaar weergegeven. Hierbij wordt het NEN-ID, het pad en de melding aangegeven.

Wanneer de validatie wordt goedgekeurd, hoef je niets meer te doen. Je data staat in het REV!